# KENPOSアプリがバージョンアップしました!

KENPOSアプリがバージョンアップされ、より使いやすくなります! ※従来通りWEBサイトからもKENPOSをご利用頂けます。

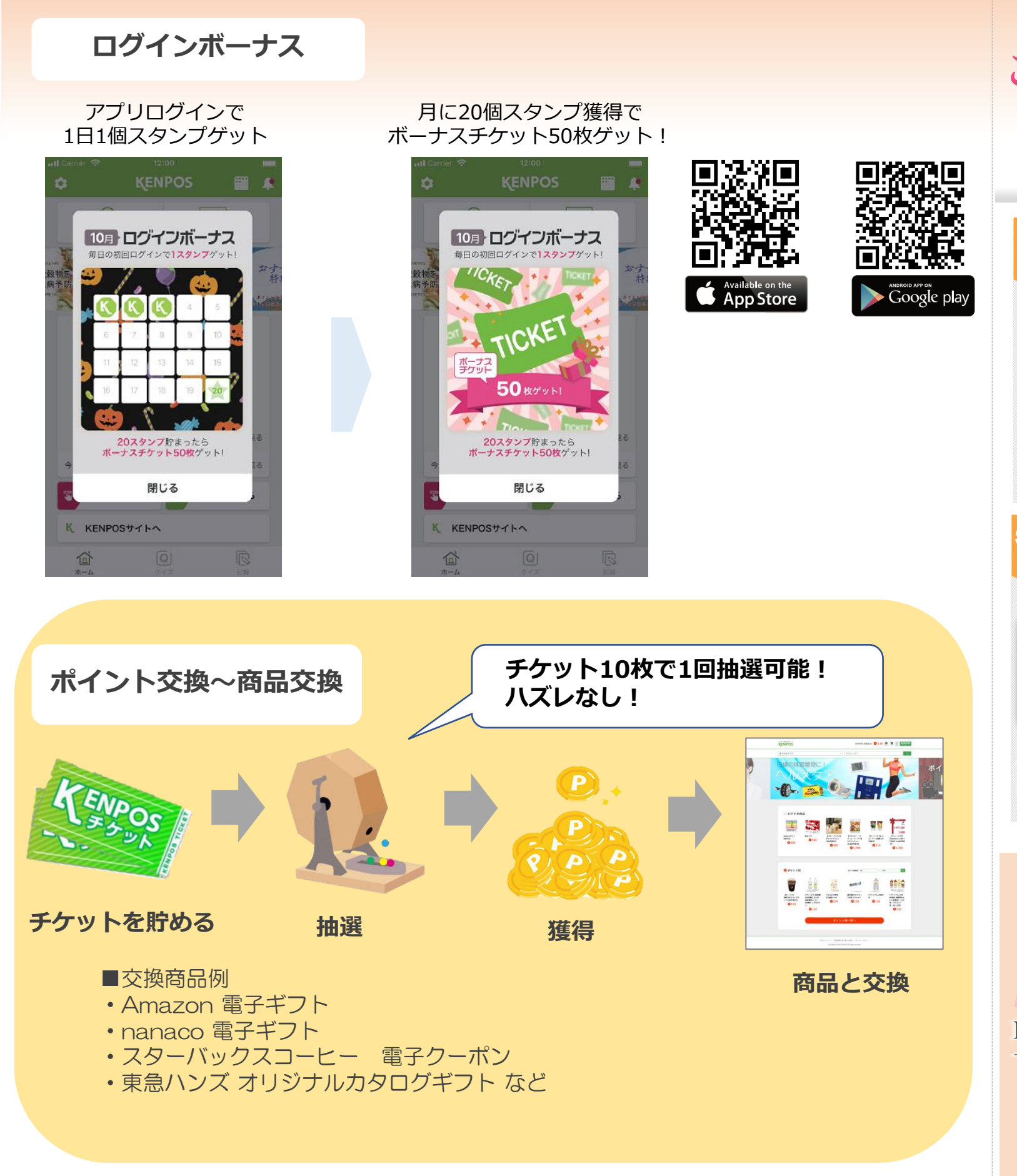

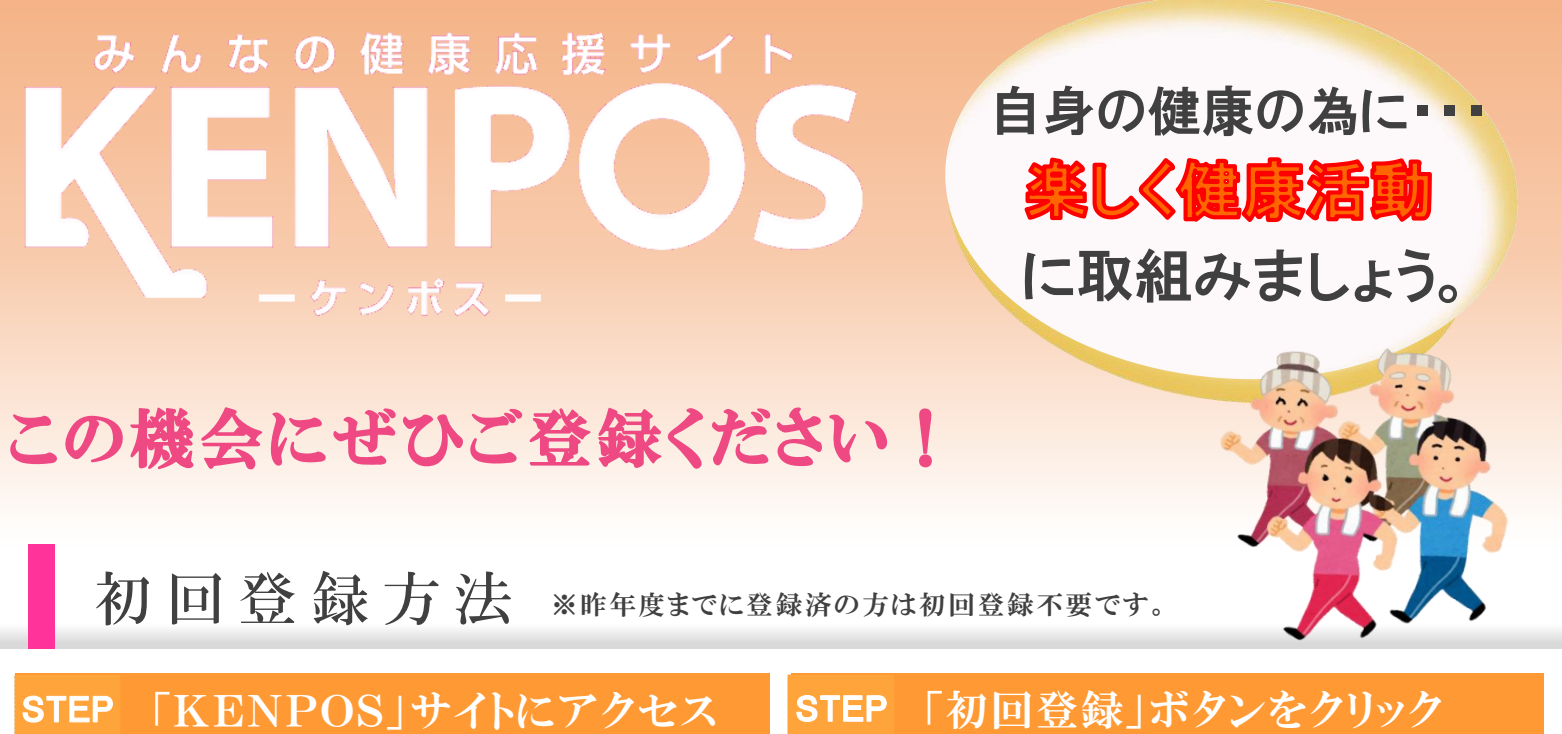

#### 「必要情報」を入力 STEP 3 24 T4XXXXX 24 1234 84 12345 AE # 9 123456 氏名 健康 大郎 生年月日 昭和303年3月3日 世別 月 現格取得年月日 昭和303年3月3日 ●保険証記号·番号 ●保険者番号 ●氏名(カナ) 直接暗会适日 入ナ ●生年月日 90 <u>ca</u> 保険証の情報を入力し、 「利用目的に同意して確認」 健康生活スタート 約55 金で ぐ乙登録を

おくさま健診やレディース健診の申込も KENPOSから行っていただけます!

KENPOSへログイン後、トップページから 下記ボタンをクリックし、手続きを行ってください。

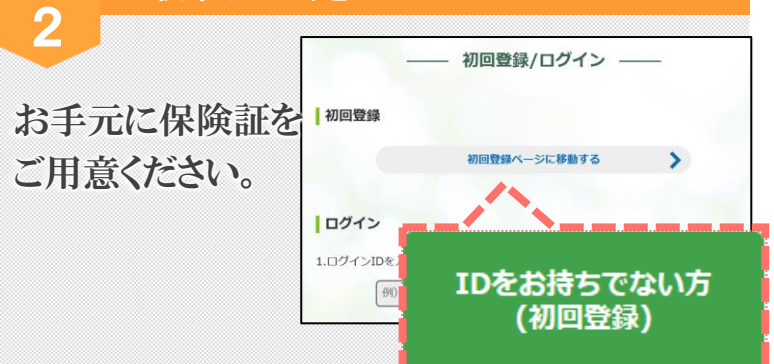

#### STEP 「仮登録完了のお知らせ」受信 4

入力したメールアドレスに本登録に必要なURLが 記載された「仮登録完了メール」が送信されます。

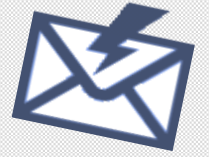

仮登録完了メール内のURLを24時間以内に クリックしてください。こちらで、初回登録は完了です。

## https://www.kenpos.jp/

リニューアルにより、 様々な機能が 追加・バージョンアップしております

より楽しく!お得に! 健康活動に取組む 事ができるコンテンツ を取り揃えております!

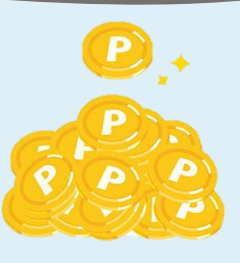

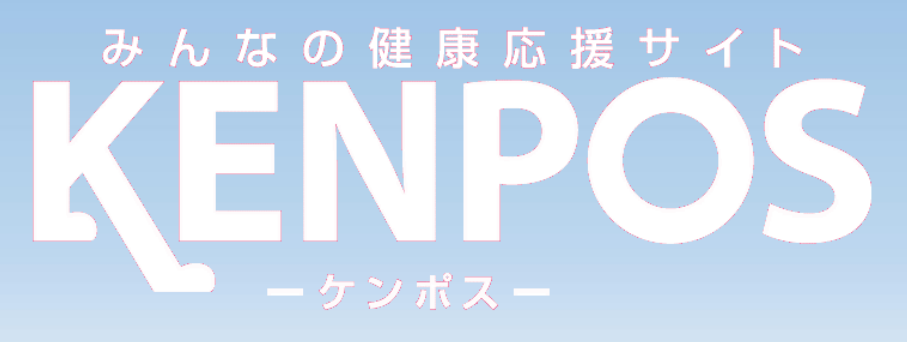

### 楽しく!お得に!健康活動に取組みましょう! ご自身の健康管理にぜひ活用ください!

# **KENPOSとは?**

▶▶▶ 楽しみながら、かしこく健康管理をコンセプトとした、 健康管理応援ツールです。

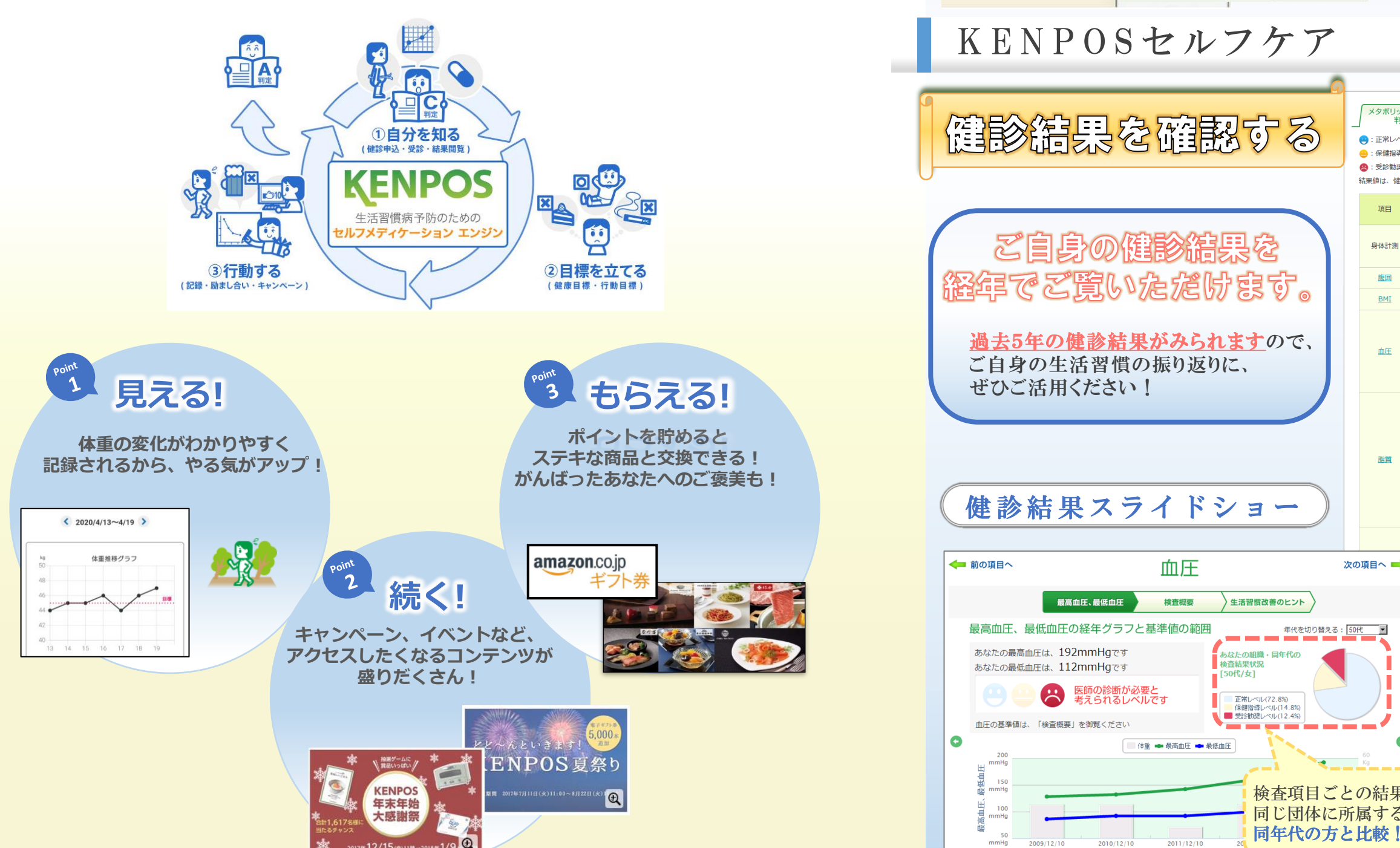

### 食事記録アプリ、運動記録アプリ連動

#### ▶▶▶ 外部アプリとの連動で食事、運動の記録がKENPOSで可能となります!

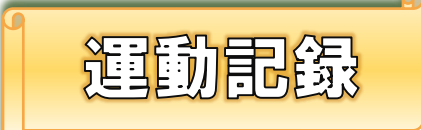

食事記錄

あずけん

----

· <u>•</u>

60 #

項目

腹囲

BMI

血圧

0 AVA04

#dith

0

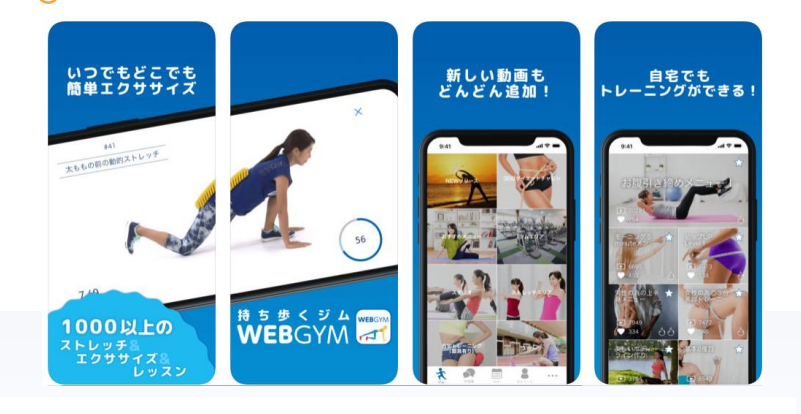

| クシンド<br>定項目                                | 0-4                              | 特別                               | 定健診 検査                            | <b>፤項目</b> √ 特定健計          | ◎ 問診I                  | 頁目 その他                 | 検査項目 文字の                                                                                                    | のサイズ 小             | <b>中</b> 大            |  |
|--------------------------------------------|----------------------------------|----------------------------------|-----------------------------------|----------------------------|------------------------|------------------------|----------------------------------------------------------------------------------------------------|--------------------|-----------------------|--|
| UL(今の<br>Iレベル(<br>Iレベル(<br>Iシベル(<br>Iシ受診日か | )ところ昇<br>(保健指導<br>(医師の割<br>から2~3 | 関帯がない<br>尊の対象(<br>多断が必要<br>3ヶ月程度 | ハレベル)<br>こなる可能<br>要と考えら<br>寝で反映され | 性があるレベル)<br>れるレベル)<br>れます。 |                        |                        |                                                                                                    | 古い健診結果を            | <u>:見る</u> >          |  |
|                                            | 検査項目                             | <u> </u>                         |                                   | 基準値                        | 最新の結果値<br>(2013/04/10) |                        | 過去結果値<br>(2012/07/11)                                                                                           | 過去結果<br>(2011/07/  | 値<br>(08)             |  |
| 身長                                         | 身長[cm]<br>体重[kg]                 |                                  |                                   |                            | 169.1                  |                        | 170.1                                                                                                    | 169.7              |                       |  |
| 体重                                         |                                  |                                  |                                   |                            | 71.0                   |                        | 69.6                                                                                                    | 68.2               | 68.2                  |  |
| 腹囲                                         | 腹囲[cm]                           |                                  | • 85.0J                           | NF 😑                       |                        | 86.8                   | 88.0                                                                                                    | 82.2               |                       |  |
| BMI                                        | 3MI[kg/m2]                       |                                  | • 25.0Å                           | ٧.L                        | 9                      | 24.8                   | 24.1                                                                                                    | 23.7               |                       |  |
| 最高                                         | 最高血圧[mmHg]                       |                                  | • 130.0<br>• 160.0                | ~159.9<br>N以上              |                        | 113                    | 134                                                                                                    | 125                |                       |  |
| 最低                                         | 最低血圧[mmHg]                       |                                  | • 85.0~<br>• 100.0                | ~99.9<br>以上                | •                      | 8                      |                                                                                                    |                    | 20                    |  |
| 血圧                                         | を下げる                             | s薬を飲ん                            | している                              |                            |                        | はい                     | 健診の結果                                                                                                    | 表に応                | じて、                   |  |
| 中性                                         | 脂肪[mg/                           | ● 150へ<br>● 300以                 |                                   | ·299<br>(上                 | •                      | 133                    | 育・黄・ラ<br>表示してい                                                                                                  | <b>赤</b> の信<br>います | 号を<br>!               |  |
| HDL<br>ル<br>[mg/d                          | HDLコレステロー<br>ル<br>[mg/dl]        |                                  | ● 35.0~<br>● 34.9k                | ● 35.0~39.9<br>● 34.9以下    |                        | 45                     |                                                                                                    |                    |                       |  |
| LDL<br>ル<br>[mg/d                          | LDLコレステロー<br>ル<br>[mg/dl]        |                                  | ● 140~179<br>● 180以上              |                            | •                      | 119                    | 116                                                                                                    | 126                |                       |  |
| שב                                         | z∓p=                             | ールを下げる茎を飲んでいる                    |                                   |                            |                        | เมเมสิ                 | いいえ                                                                                                    | いいえ                |                       |  |
| 空腹                                         | 時血                               | メタボ                              | リックシント<br>判定項目                    | ドローム (特定健                  | জ                      | 目 / 特定鍵診 問診項目          | その他 検査項目                                                                                                    | 文字の                | サイズ 小 中               |  |
|                                            |                                  | 结带储(+                            | 雄沙哥沙口                             | からついろた日親度で反                | 融合わま                   | *                      |                                                                                                    |                    |                       |  |
|                                            |                                  | I                                | 項目                                | 検査項目                       |                        | 最新の結果値<br>(2015/05/01) | 過去結果値<br>(2014/05/01)                                                                                           | (;                 | 過去結果値<br>(2013/05/01) |  |
|                                            |                                  | 戝                                | {往歷                               | 既往歷                        |                        | 13                     | υ                                                                                                    | なし                 | 1                     |  |
|                                            |                                  |                                  | <del>9</del> 14                   | 自覚症状                       |                        | その                     | the second second second second second second second second second second second second second second second se | その他です。             |                       |  |
|                                            |                                  | 2                                | 他覚症状                              |                            |                        | 異常な                    | <mark>и д</mark>                                                                                                | 常なし                | 異常なし                  |  |
|                                            |                                  |                                  | 保健指導レベル                           |                            |                        | 積極的支                   | 援                                                                                                    | 的支援 積              |                       |  |
| 1                                          | EE ê                             |                                  | の判断                               | メタボリックシンドC<br>判定           | 4                      | 非透                     | <b>当</b>                                                                                                    | 非該当                | 非言                    |  |
| な                                          | t.                               |                                  |                                   | 医師の判断                      |                        | anak.                  |                                                                                                    | N/ PP 1            | Sec. 16.              |  |
| 5                                          |                                  |                                  |                                   | 判断した医師の氏名                  |                        | あな                     | たの保健                                                                                                    | 指導レ                | ベルな                   |  |
|                                            |                                  | 血圧を下げる薬を飲ん                       |                                   |                            | しでい                    | 確認                     | してみま                                                                                                    | しょう                | !                     |  |